## 사진 등록 메뉴얼

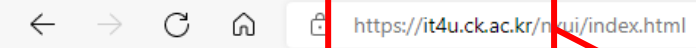

...

## "https://it4u.ck.ac.kr" 접속

|                                 |                    | <b>ে</b> ব   | 강문화산업대역      | 박교   |  |
|---------------------------------|--------------------|--------------|--------------|------|--|
| 로그인<br>아이디                      |                    |              | ۸ <u>۱</u> - | 스템공지 |  |
| 비밀번호                            |                    | 71 1 018 014 |              |      |  |
| 아이디 기억하기 프                      | 찾기 1 미일번호 찾<br>로그인 | 기 1 이용안내     |              |      |  |
| <b>QUICK LINK</b><br>관련사이트 바로가기 | <u>ن</u> ه         |              |              |      |  |

...

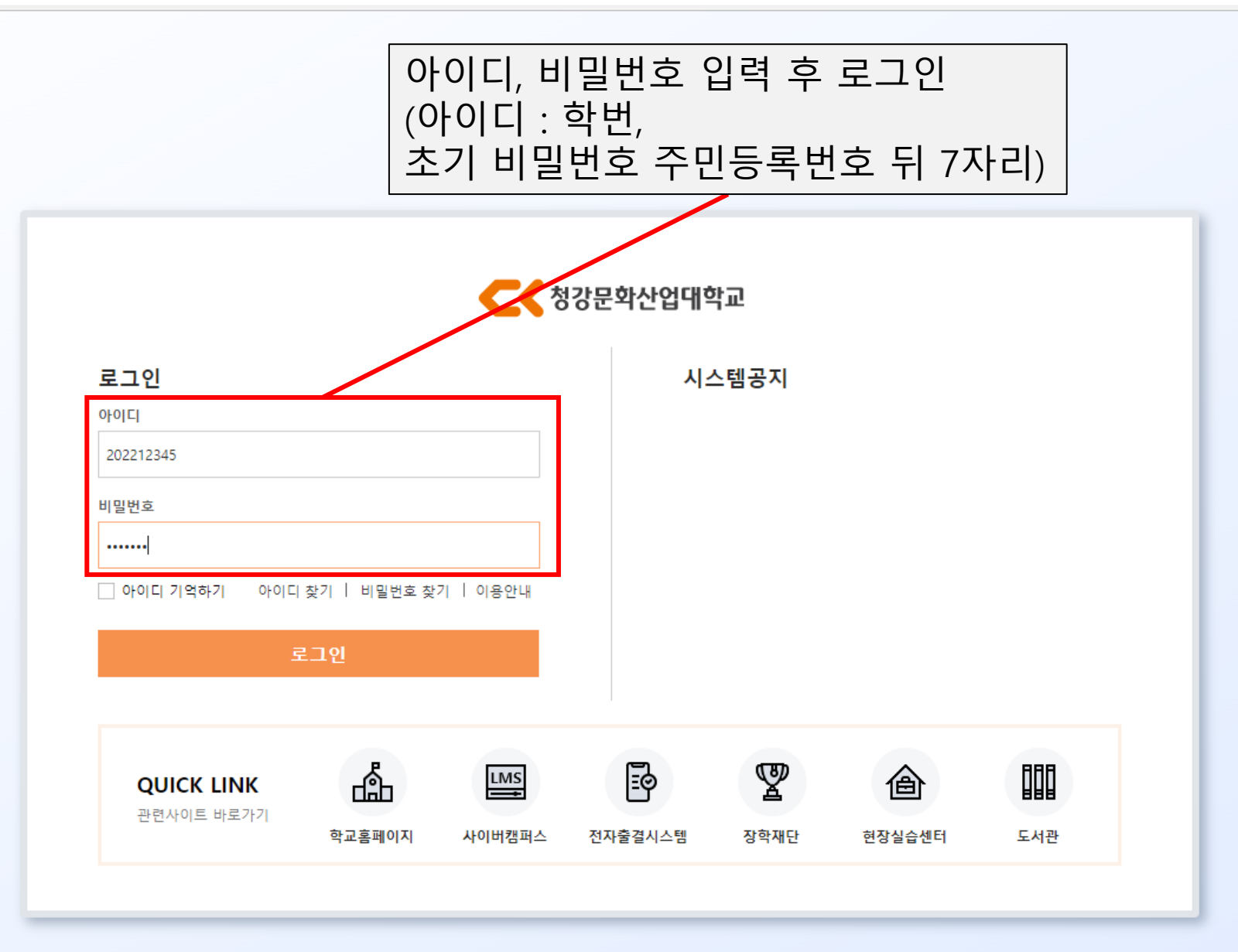

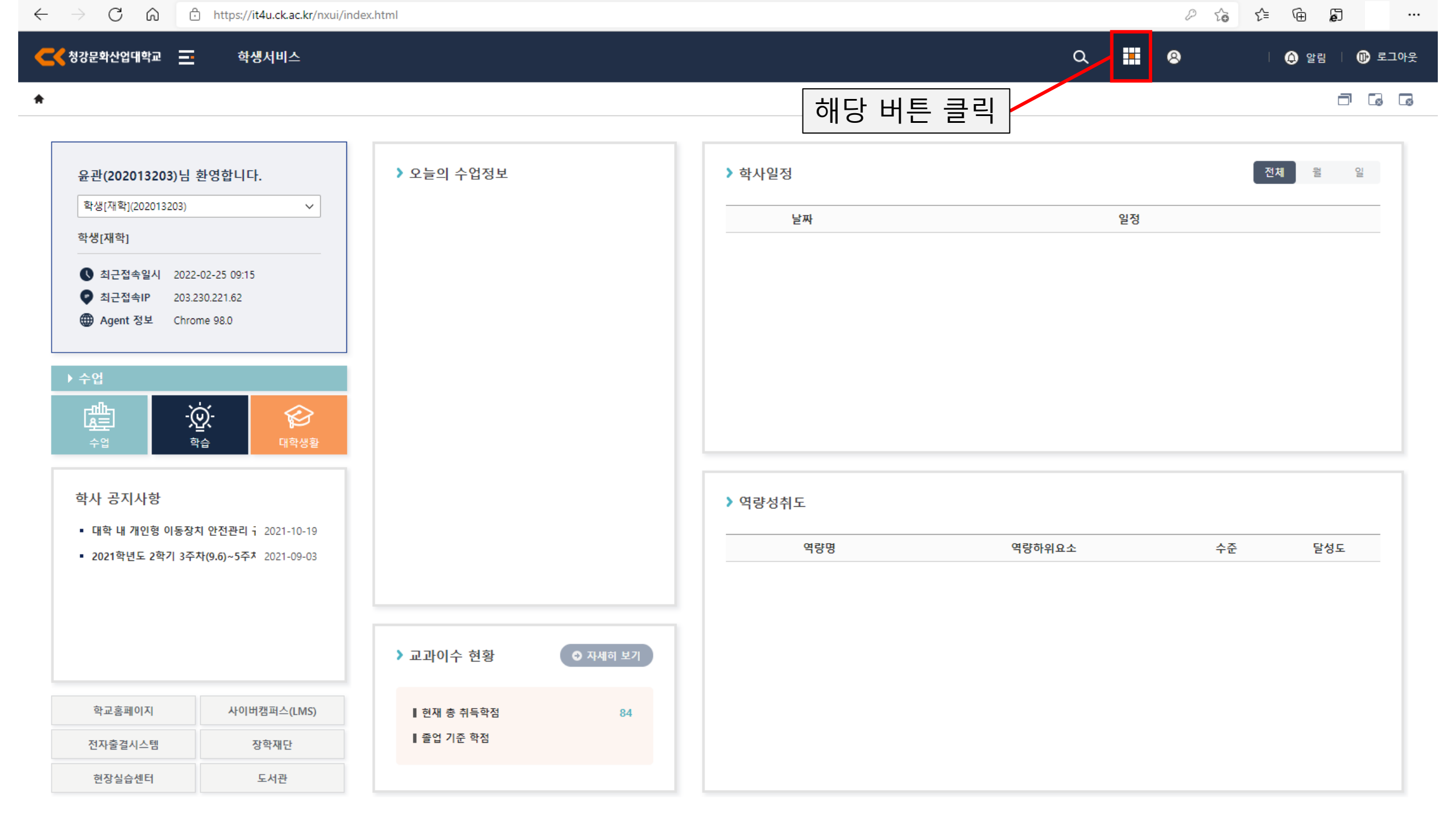

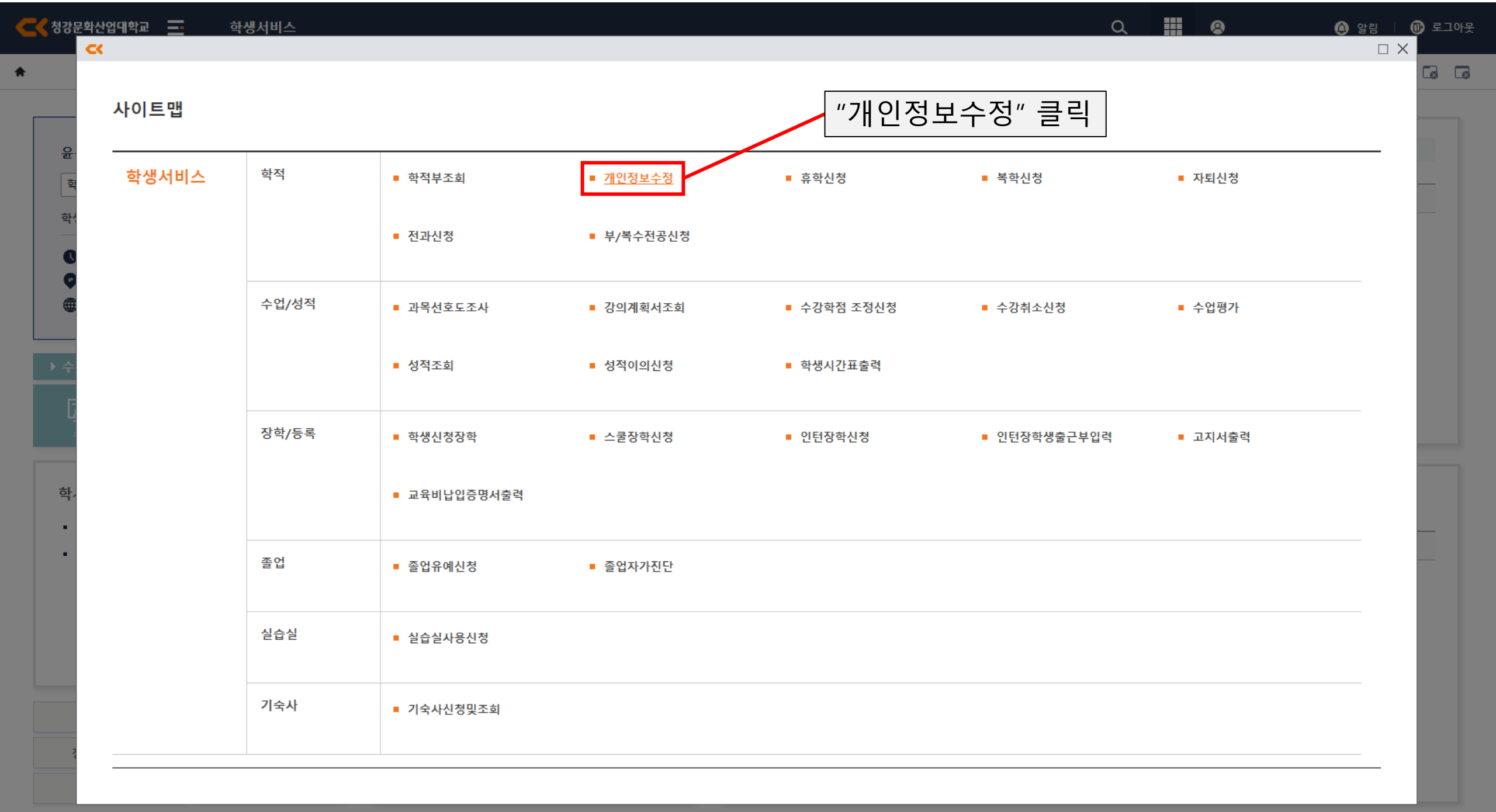

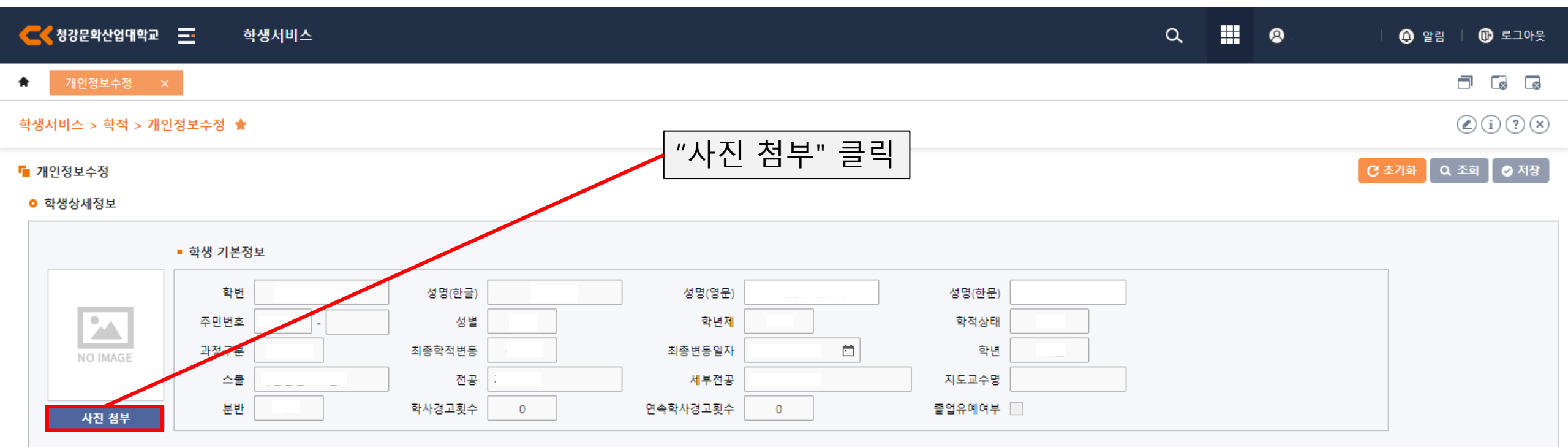

■ 학생 신상정보 및 개명정보

| 핸드폰 |                                       | 전화번호 |   | 메일주소 🏾 | <br>개명일자 | 개명전 성명 | 개명 후 성명 |
|-----|---------------------------------------|------|---|--------|----------|--------|---------|
| 은행명 | · · · · · · · · · · · · · · · · · · · | 예금주  | ; | 계좌번호 🏾 |          |        |         |

■ 현주소 정보

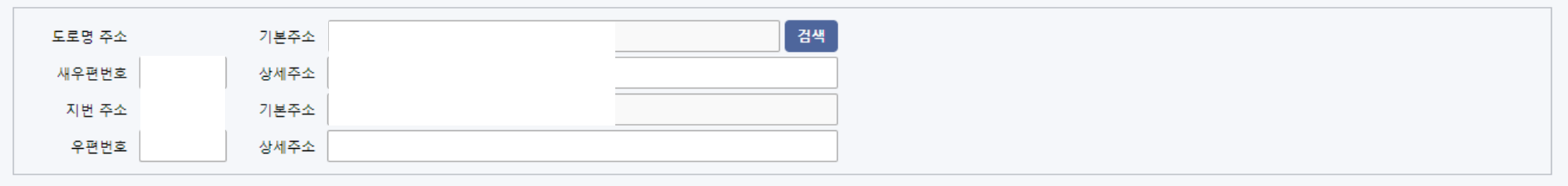

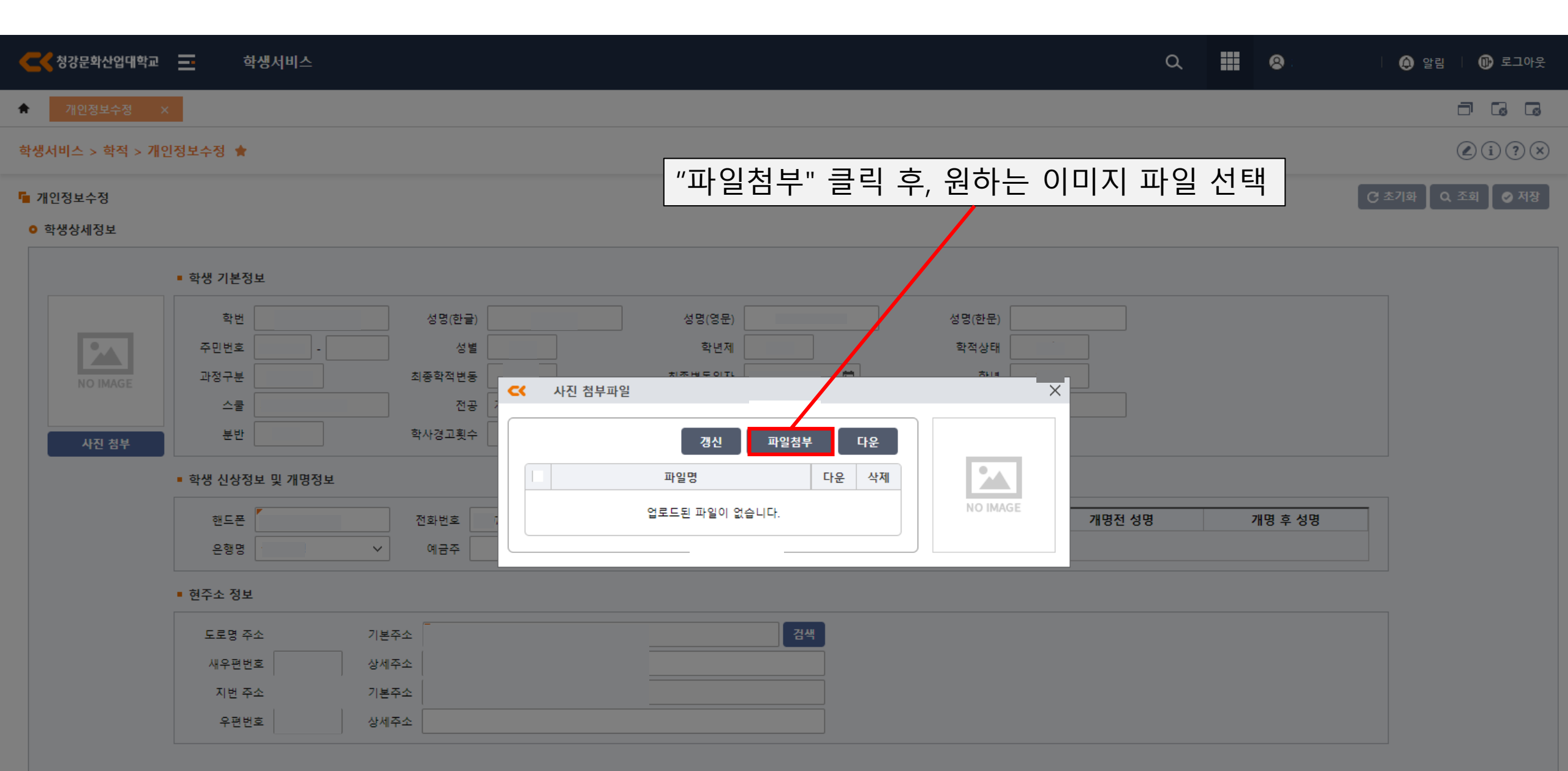

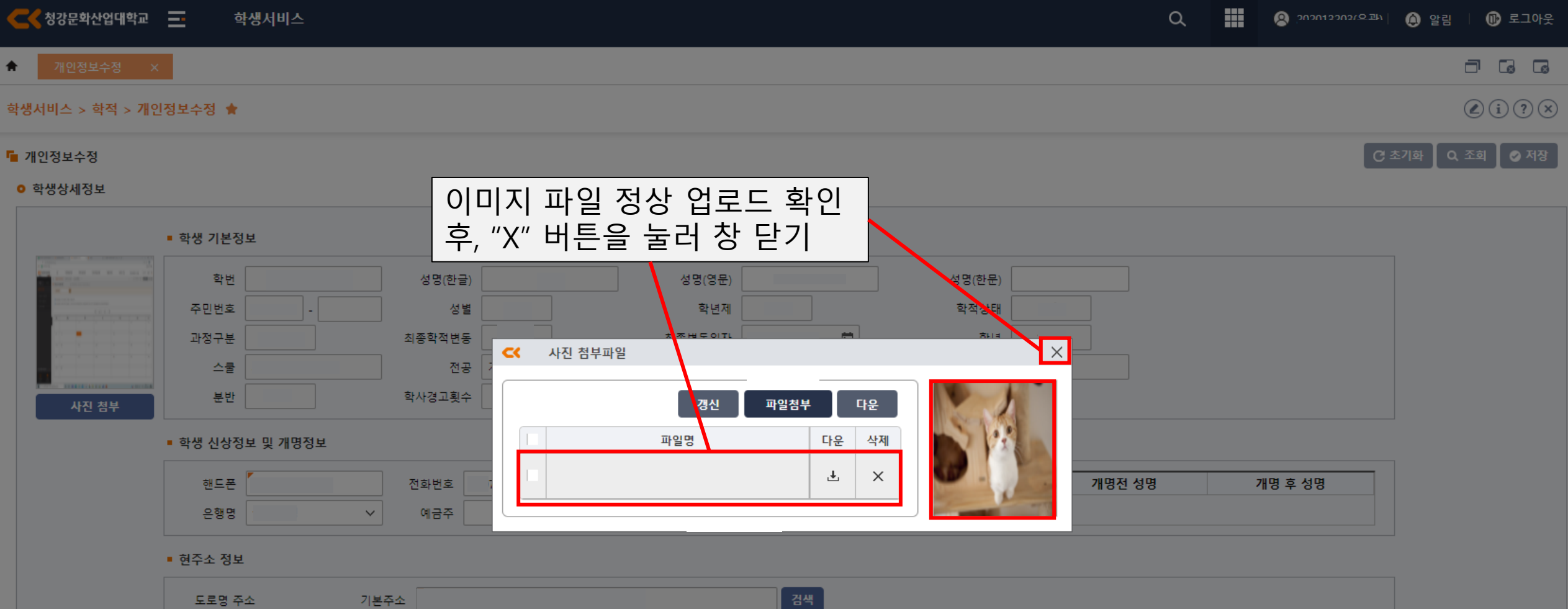

| 도로명 주소 | 기본주소   | 검색 |  |
|--------|--------|----|--|
| 새우편번호  | 상세주소   |    |  |
| 지번 주소  | 기본주소   |    |  |
| 우편번호   | 상세주소 🗌 |    |  |

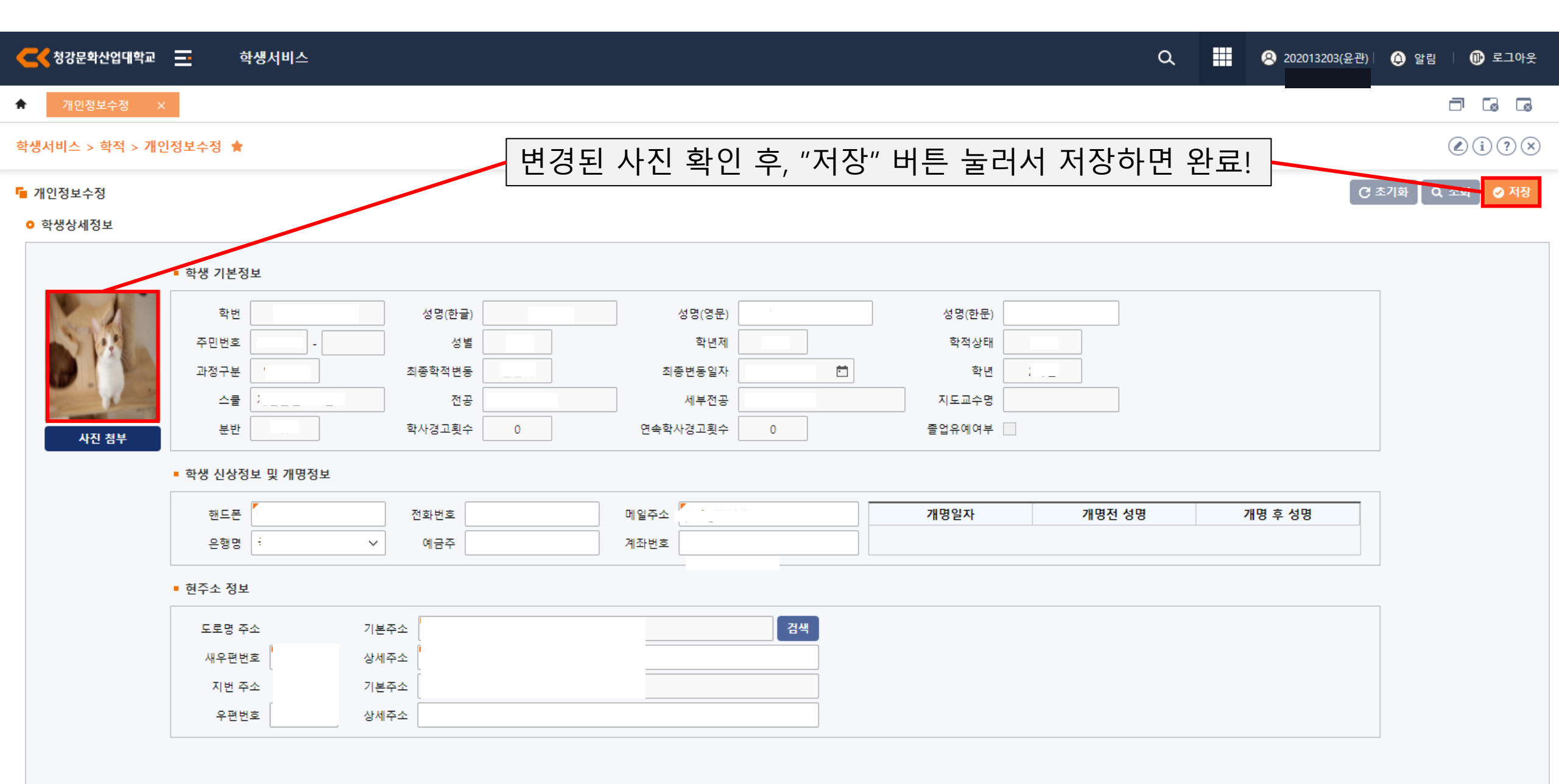